## 【建築物室内裝修業資訊】及【專業技術人員】查詢方法

⇒ 進入「全國建築管理資訊系統入口網」(https://cloudbm.cpami.gov.tw/CPTL/)

| 內政部營建署 | 全國建築管理資訊系統入口網           | 回首頁   系統服務信箱   網站導覽<br>熱搜:人事自然人憑證 Q 😴 / 中 大 🔇 |
|--------|-------------------------|-----------------------------------------------|
|        | 建管業務>   營造業務->   證照與講習> | 方教災系統~   新線上申請入口專區   公務專區                     |
|        |                         |                                               |

● 證照與講習→資料查詢→公司/機構資料查詢(室內裝修業資訊) →人員資料查詢(專業技術人員資訊)

公司/機構資料查詢(室內裝修業資訊)

- 1. 類別(選擇室內裝修業)
- 2. 輸入【任一查詢條件】後並輸入驗證碼
- 3. 執行查詢

| XHUD                  | 室內裝修業        | ~              | 登記證/認可證字號  | (英文字母為 | 3大寫) |
|-----------------------|--------------|----------------|------------|--------|------|
| 公司/機構名稱               | -==          |                | 所在地區       | 全部 ~   |      |
| 自責人/法定代表人             | (可依關鍵字查詢,    | 例:王小明=>小明))    |            |        |      |
| 驗證碼                   | EGZT5        | 换一張?           |            |        |      |
|                       | 【請輸入任一查詢     | 條件】            |            |        |      |
|                       |              | Q 執行宣約 清       | 除镢件        |        |      |
|                       | 第一頁][最末頁] 3  | 经第一1页 目前第      | 1頁/共1頁/共1章 |        |      |
| <b>真筆數 10筆 ▼</b> [    |              |                |            |        |      |
| 與華數 10葉 ▼ (『<br>主記 類別 | 登記證字 公司<br>號 | /機構名<br>病 有效期限 | 負責人 地址     | 電話     | 異動項目 |

點選登記證字號或公司/機構名稱進入頁面
列印頁面並加蓋室內裝修業大小章

| 公司名稱   | 一二三室內裝修有限  | 限公司  |           |              |           |
|--------|------------|------|-----------|--------------|-----------|
| 負責人    | 112        |      | 登記範圍      | 專業設計、施工(     | 後前        |
| 專業人員人數 | 1          |      | 公司地址      | 10111-0111-0 |           |
| 設立日期   | 107年11月15日 |      | 换證期限      |              |           |
| 最近異動日期 |            |      | 有效期限      | 116年11月02日   |           |
| Sitti  |            |      |           |              |           |
|        |            | 聘用專  | 業技術人員清冊   |              |           |
| 如名     | 登记数字号      | 設計資格 | 設計資格有效期限  | 施工資格         | 施工資格有效期限  |
|        | 40EC.0     | 4    | 113/09/05 | 41           | 116/06/19 |

人員資料查詢(專業技術人員資訊)

- 1. 類別(選擇室內裝修專業技術人員)
- 2. 輸入【任一查詢條件】後並輸入驗證碼
- 3. 執行查詢

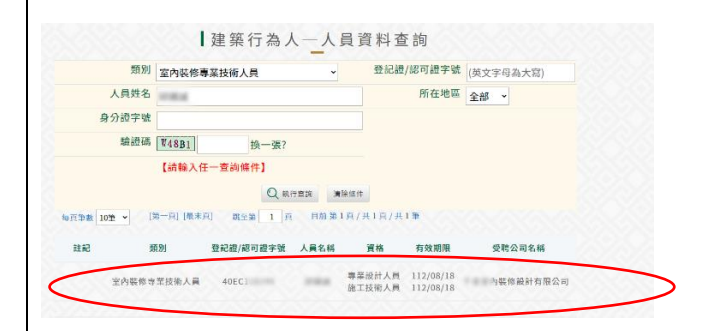

點選人員名稱進入頁面
列印頁面並加蓋
室內裝修業大小章、專技人員小章

|              | 人員基本資料                                                 |
|--------------|--------------------------------------------------------|
| 姓名           | 登記總資格 專業設計人員(有效日期:112年08月18日<br>施工技術人員(有效日期:112年08月18日 |
| 登記録書字號 40EC1 | 登記日期 104/08/19                                         |
| 受時公司家數       | 換發目期 108/04/03                                         |
| 註記           | <b>最近異動日期</b> 108/04/03                                |
|              | 技術人員受聘情形                                               |
| 登記設書字號 40E20 | 公司名稱 的复数修道针有限公司                                        |
| 登記範圍 專業設計廠商  | 負責人                                                    |